# Professionals Guide to Online Referrals

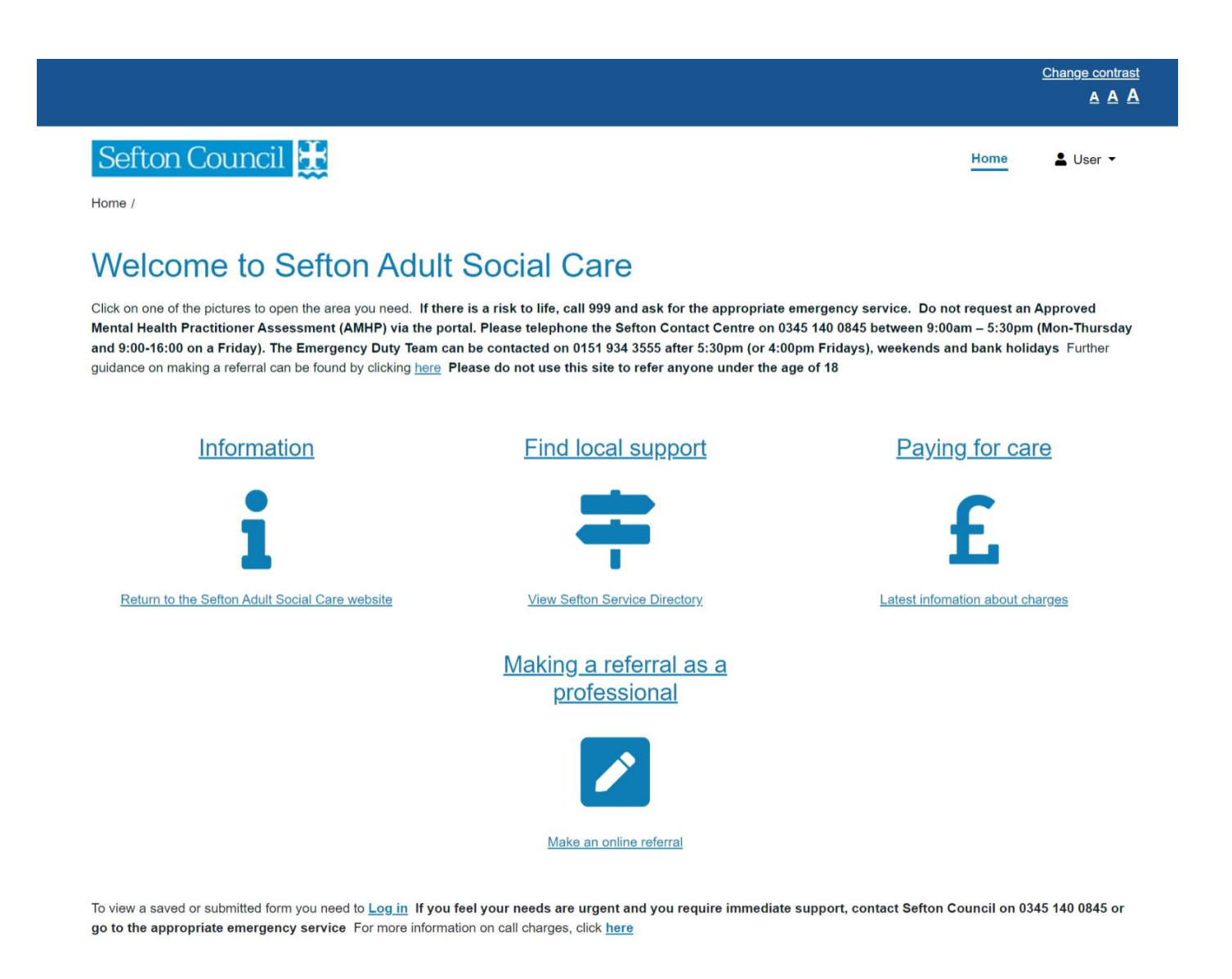

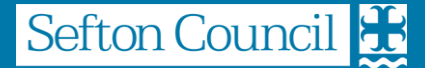

# Table of Contents

| Introduction                                                                                         | 2             |
|----------------------------------------------------------------------------------------------------|---------------|
| Portal Home Page<br>Information<br>Find local support<br>Paying for care                             | <b>3</b><br>  |
| Making a referral as a professional<br>Referral for Social Care<br>Referral for Occupational Therapy | <b>4</b><br>5 |
| Streamlined CoP & DoLS Forms<br>Quality Concerns & Safeguarding                                      | 6<br>7        |
| Using the Portal for the First Time<br>Register for a new account                                    | 8             |
| Your Portal Account Menu<br>My Saved Forms<br>My Submitted Forms<br>Returned Forms                   | <b>10</b><br> |
| Tips for completing an Online Form<br>Recapcha<br>Important Information                              | <b>13</b><br> |
| Saving a form for Later<br>Submitting a form                                                         |               |

# Introduction

The Sefton Adult Social Care Online Portal is a tool for professionals to submit online requests directly to Adult Social Care without calling the Sefton Contact Centre. To access the Adult Social Care Portal, you need to go to the following website https://seftoncitizenportal.sefton.gov.uk/

### Note: if you wish to make an urgent referral, please contact us via the Contact Centre on 0345 140 0845.

The portal will be expanded during the coming months to offer additional services to Sefton citizens and professionals.

You can access the portal using this link <u>https://seftoncitizenportal.sefton.gov.uk/web/portal/pages/home</u>

Information on the portal can be found at www.sefton.gov.uk/adultsprofessionalreferral

# Portal Home Page

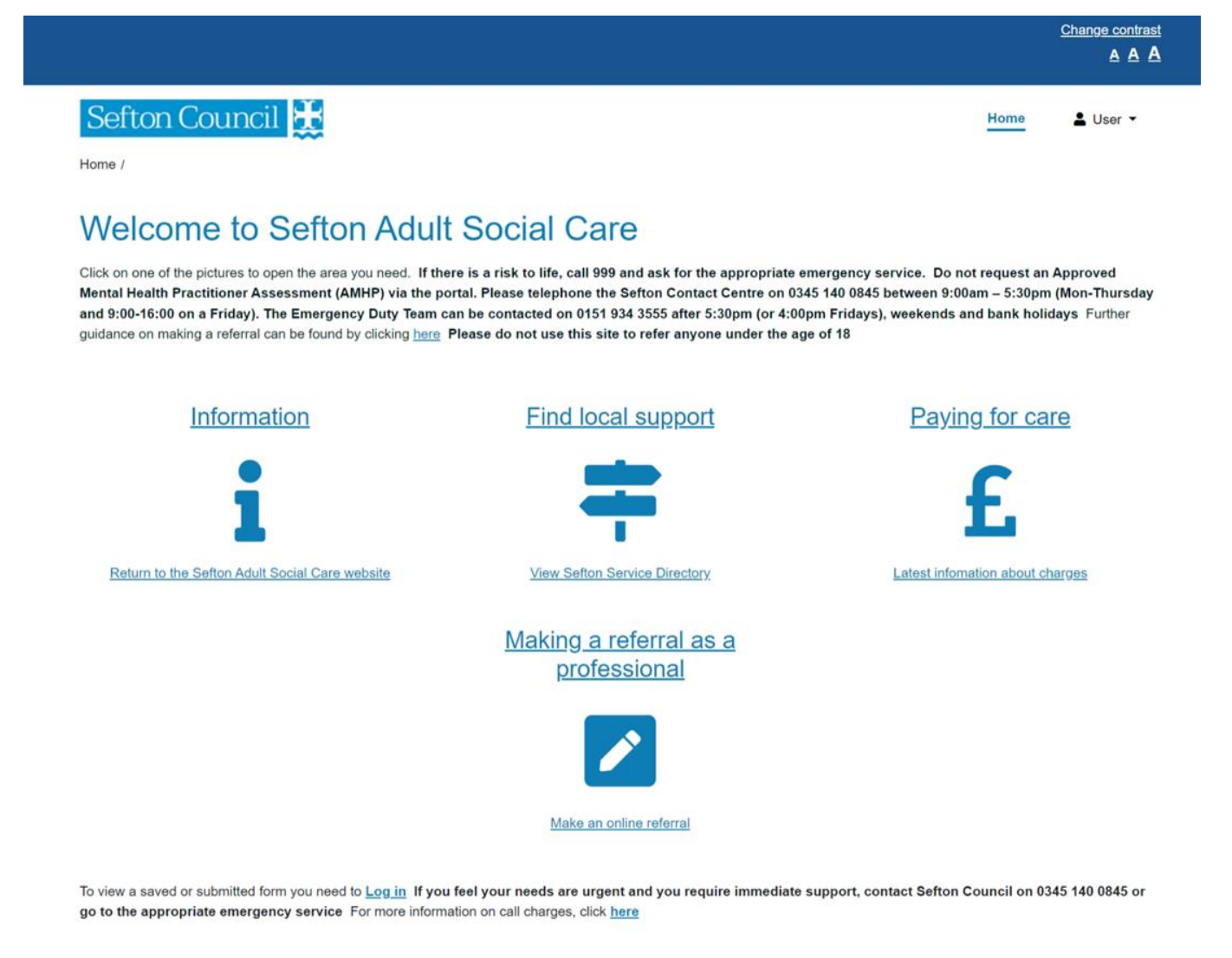

The Home page is the starting point when you access the Adult Social Care portal. More information about each of the icons is given below.

# Information

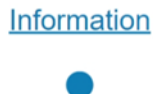

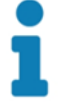

This icon will direct you to the Adult Social Care pages of the Sefton Council website.

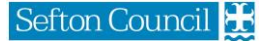

# **Find local support**

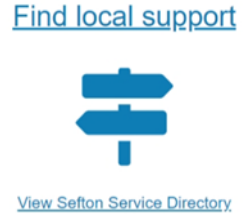

This icon will direct you to the Adult pages of the Sefton Directory of services.

# Paying for care

Paying for care

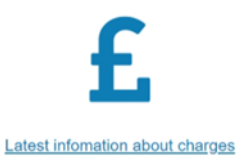

This icon will direct you to the charging pages of the Sefton Council website.

# Making a referral as a professional

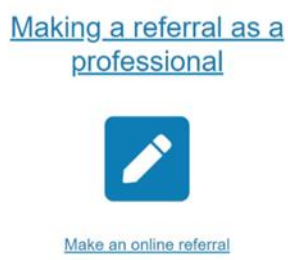

This icon will enable professionals to submit online **non-urgent** referrals direct to Adult Social Care without the need to telephone the Contact Centre.

Clicking on this icon launches a sub page with icons for each of the referral types that can be submitted via the portal.

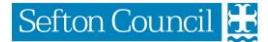

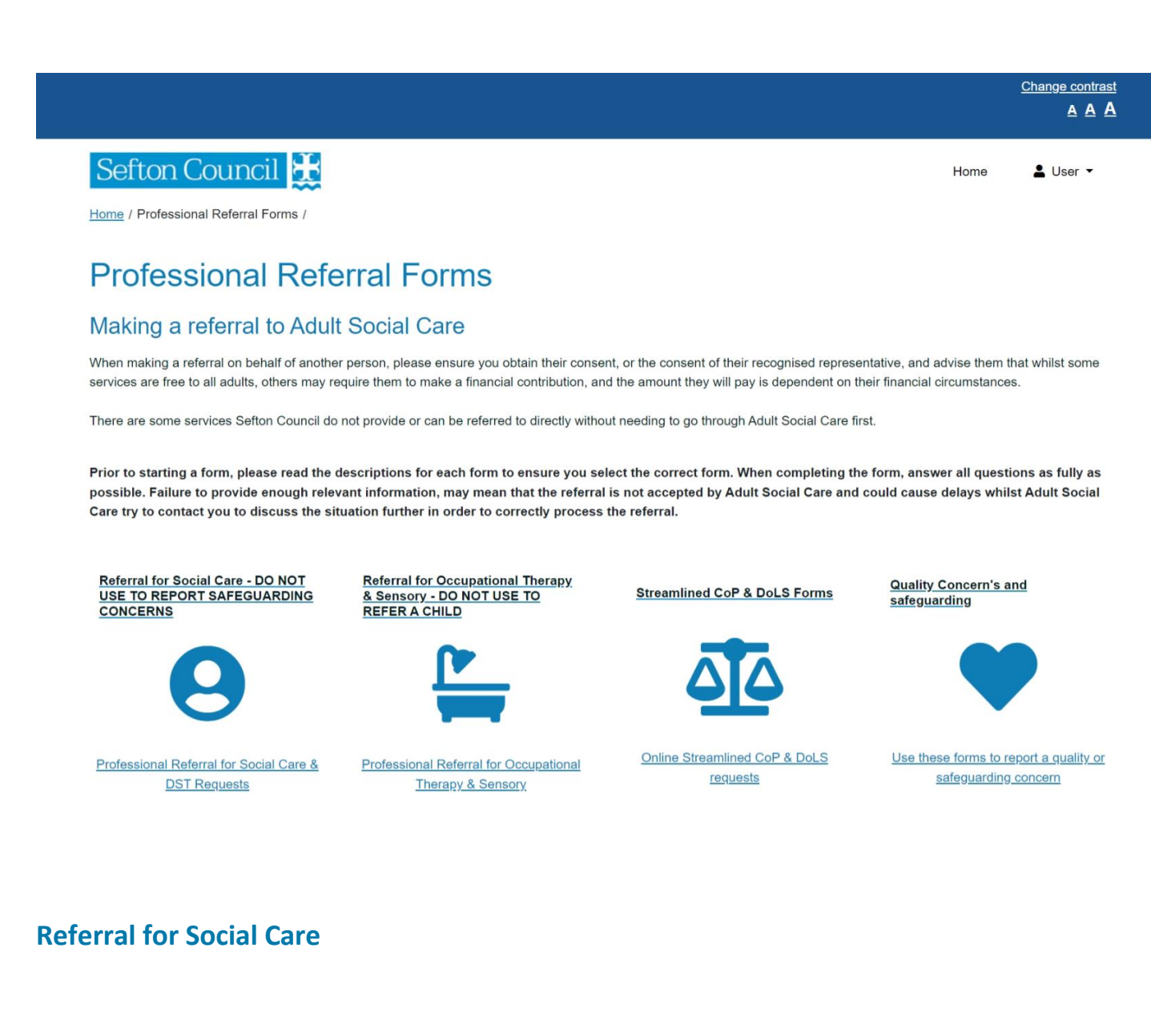

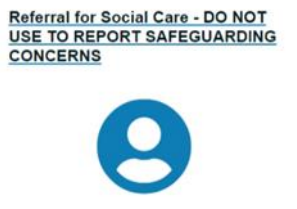

Professional Referral for Social Care & DST Requests

This icon opens up the social care referral forms.

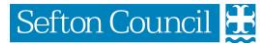

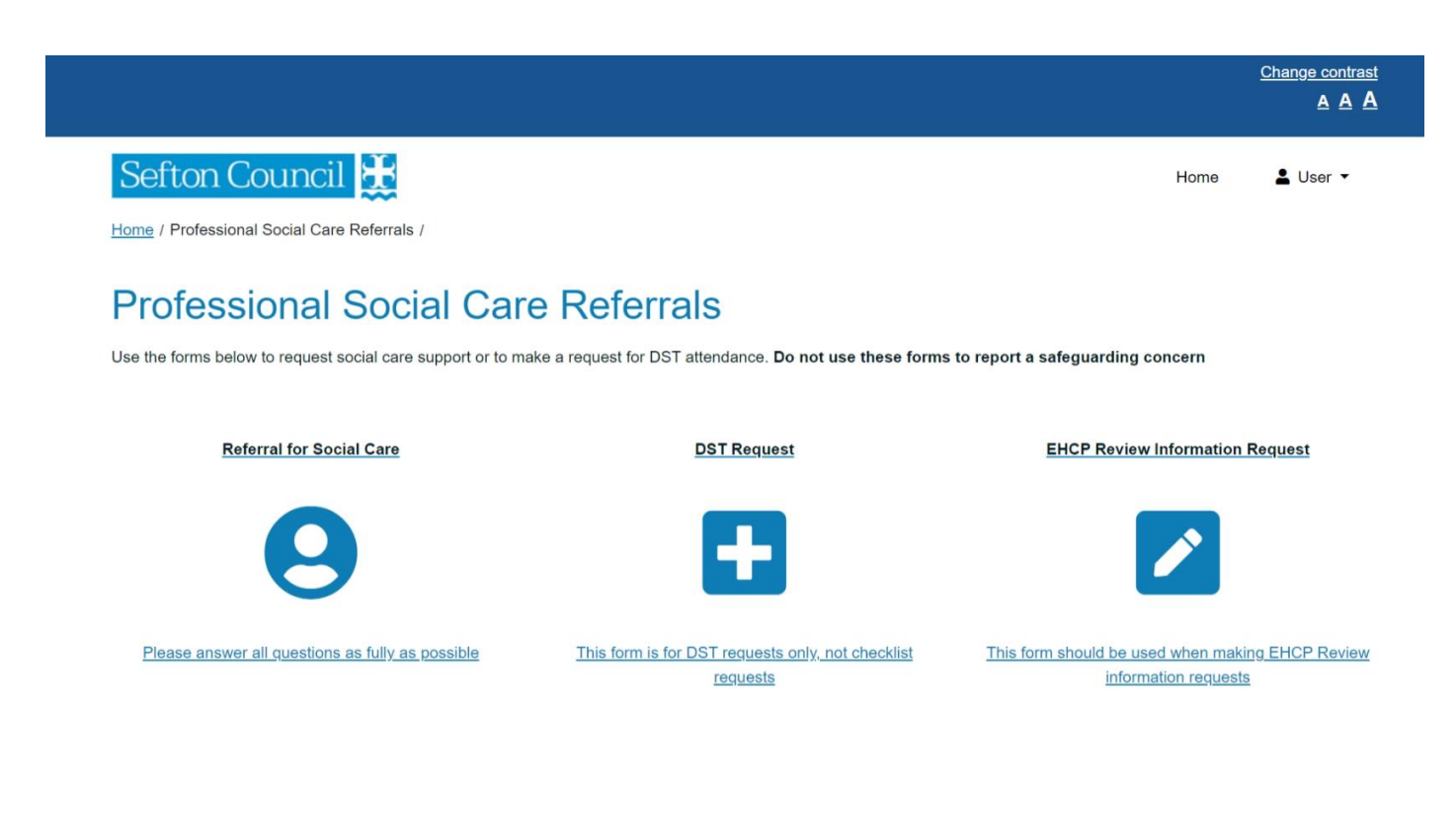

# **Referral for Occupational Therapy**

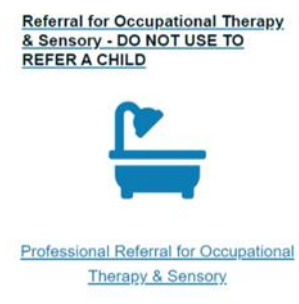

This icon opens up the Occupational Therapy referral form.

# **Streamlined CoP & DoLS Forms**

Streamlined CoP & DoLS Forms

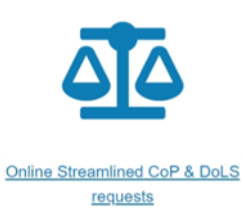

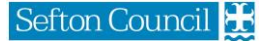

#### The DoLS Forms icon, opens up a further selection page

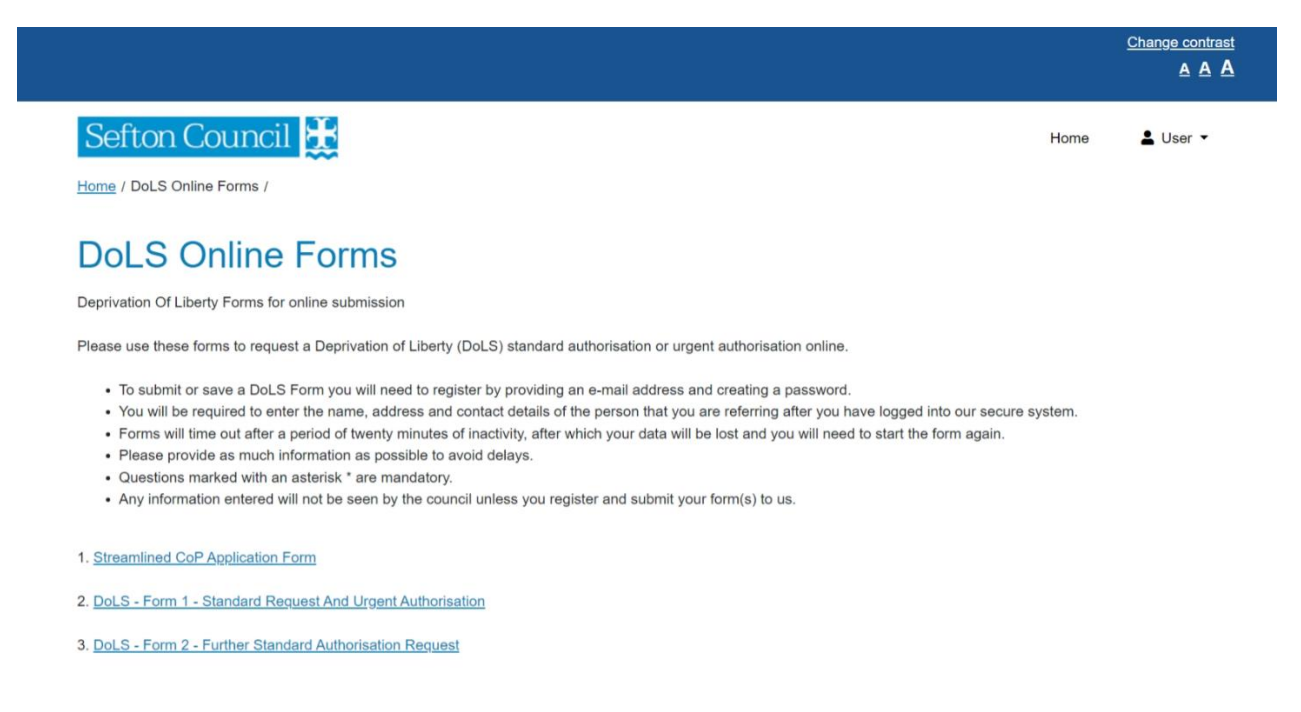

Click the link to complete the required Streamlined CoP/DoLS form online.

# **Quality Concerns & Safeguarding**

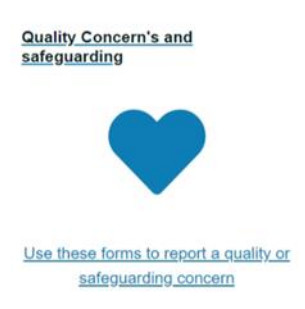

Click the link to choose to create either a Quality Concern or safeguarding referral. Note: Please read the guidance around these forms very carefully as submitting the wrong form, will result in your referral being returned and you will be required to resubmit on the correct form.

# Using the Portal for the First Time

In order to create a referral to Sefton Council, you need to use the icons detailed in the previous section to choose the correct form. Note: Please ensure you have chosen the correct form for your referral as your form may be returned if the incorrect form is chosen.

Answer each question in your chosen form as fully as possible. Note: failure to provide enough information may resulting your referral being returned to you.

Each of the portal forms, contains a section for you to either register for an account or to login to your existing portal account. Then for every subsequent form you wish to submit, you need to login to your account. If you forget your password, you can click on the 'Forgotten password?' link and follow the on-screen instructions to change your password.

| ABOUT YOU                                                                                                    | 13% comp                                                             |
|----------------------------------------------------------------------------------------------------|----------------------------------------------------------------------|
| To submit the referral you will now be asked to log into our secure portal. You and those of the person that you are referring.                                                                                                    | will then be asked for your name and contact details                 |
| In order to log into the portal:                                                                                                    |                                                                      |
| <ol> <li>You will need to have a valid email address.</li> <li>You will be sent a verification code to this email address.</li> <li>You will need to enter the verification code in order to register.</li> <li>You will have 20 minutes to enter the code after which time it will EXPIP again.</li> </ol> | <b>RE</b> and you will need to start the Registration proce          |
| If you don't receive an email from us select the option to <b>request a new code</b> .<br>If you still do not receive an email, check the <b>Junk</b> folder in your email; if the m<br>address you have provided for the Registration is correct.                                                          | nail is not there then please check that the email                   |
| In order to progress with this form you must either log in or complete a s then continue to complete this form. This will enable you to track the for                                                                                                    | simple registration for a new account. You can<br>m at a later date. |
| Login or Register                                                                                                    |                                                                      |
| ← Previous                                                                                                    | Ne                                                                   |
|                                                                                                    | Print Save for later Close Cance                                     |

# **Register for a new account**

When you click the Login or Register button you will be taken to the secure login screen, on the right of the screen there is a New Users Section.

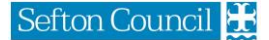

#### Sefton Council 😤

#### Secure login - step 1

New to Adult Social Care on-line? Register for an account on the right. Already using Adult Social Care on-line? Sign in below.

| Existing users                                                                                                 | New users                                                                                              |
|----------------------------------------------------------------------------------------------------|----------------------------------------------------------------------------------------------------|
| Email           I           Password                                                                           | If you're new to Adult Social Care on-line, sign up<br>for an account here<br>Register for new account |
|                                                                                                    |                                                                                                    |
| For additional security, we will confirm your account by sending an authentication code to your email address. |                                                                                                    |
| Sign in Cancel Forgotten password?                                                                             |                                                                                                    |

Click the Register for new account button

### Sefton Council 🎛

#### Register a new account - step 1

| Forer | name   |  |  |  |
|-------|--------|--|--|--|
|       |        |  |  |  |
| Surna | ame    |  |  |  |
|       |        |  |  |  |
| Next  | Cancel |  |  |  |

#### Enter your Forename and Surname and click Next

| Sefton Council 🜺                |                                                                                                    |
|---------------------------------|----------------------------------------------------------------------------------------------------|
| Register a new account - step 2 |                                                                                                    |
| Email address                   | Password policy<br>Your password must meet the following<br>requirements:                                                                             |
| Password                        | It must be at least 12 characters long     It must contain at least one letter     It must contain only letters, digits, and     special characters   |
| Confirm password                | It must contain at least one upper-case letter     It must contain at least one numerical digit     Timust contain at least one special     character |
| Back Next Cancel                | Click to see list of special characters                                                                                                    |

Enter your email address that you wish to use each time you login to the portal, create a password that meets the password policy detailed on the right of the screen

A verification email will then be sent to the email address you have entered, with a verification code. You need to enter the verification code into the Portal and click next. As shown in the example below.

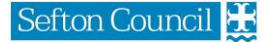

Note: you do not have to have the space between the 2 sets of numbers

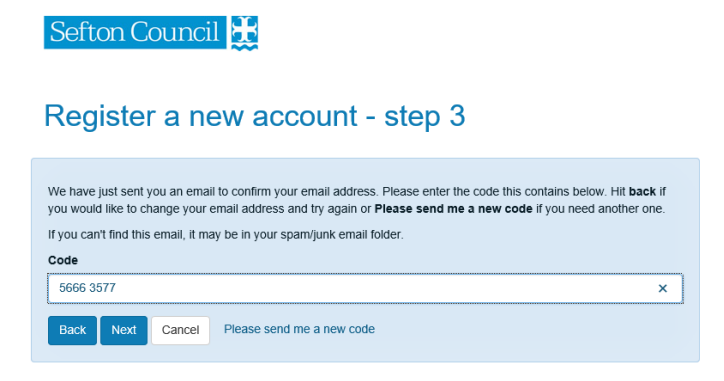

Once you have successfully registered, you will see the Registration Completed screen

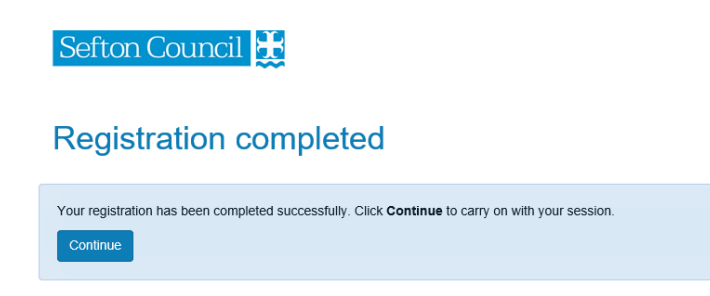

Click Continue to progress

# Your Portal Account Menu

Do not go to this menu in order to start a referral. All referrals must be started by clicking on the correct form icon.

Use this menu to return to forms you have saved for later, forms submitted to Sefton in the last 30 days and change your portal password.

Once you have signed into your portal account, your name will appear in the top right corner of the portal screen. Clicking on your name displays your portal account menu.

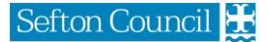

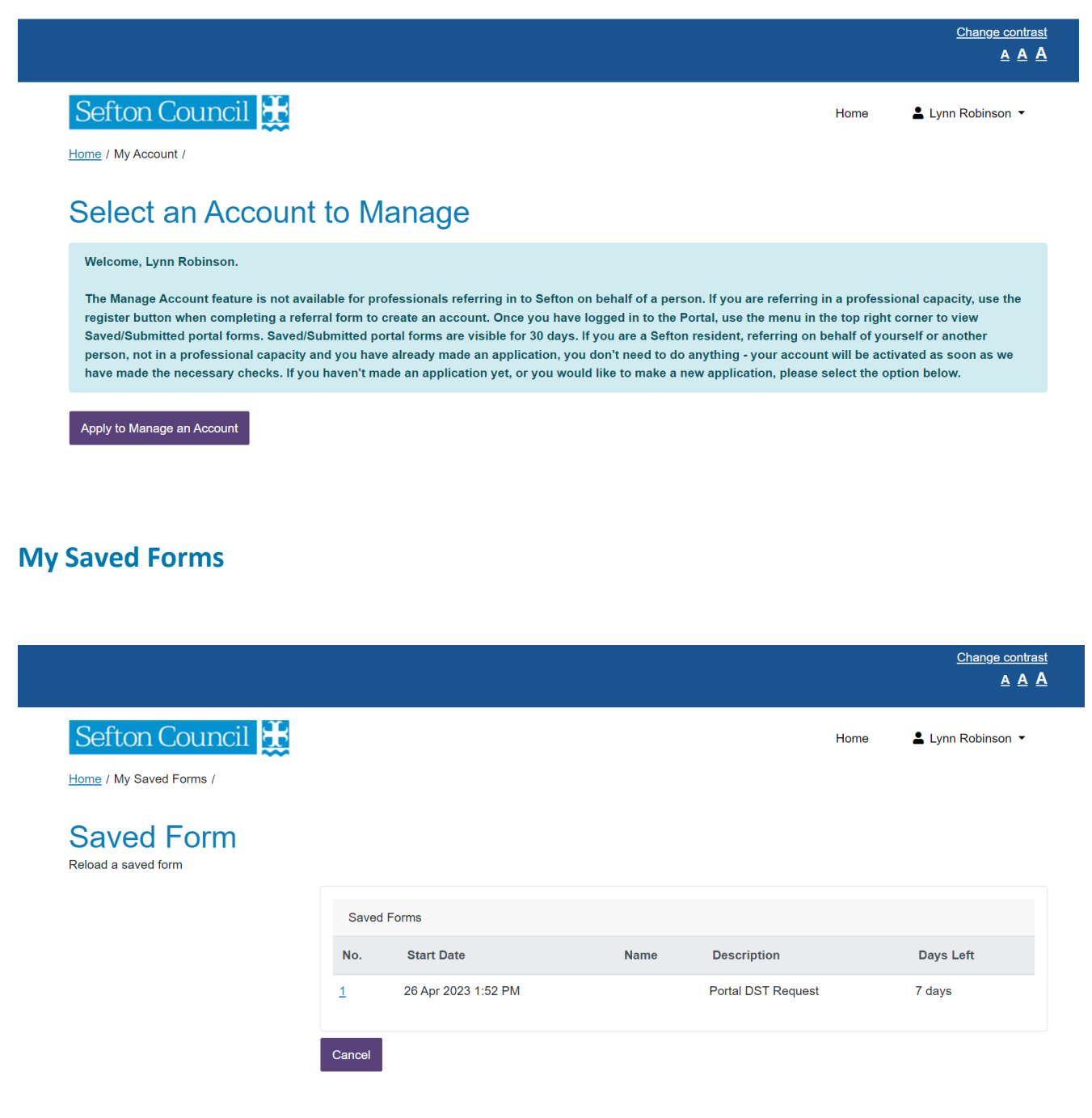

Keeps a log of all partially completed Saved forms that haven't been submitted for 30 days.

### **My Submitted Forms**

| Forms req                          | uesting mor      | e information     |                        |                                        |               |                   |
|------------------------------------|------------------|-------------------|------------------------|----------------------------------------|---------------|-------------------|
| orm                                | Name             | Date<br>Requested | Detail                 | Comments                               |               | Unique Reference  |
| ortal<br>efton<br>GA               | Lynn<br>Robinson | 22 Feb<br>2023    | Insufficient<br>Detail | You haven't<br>detailed the<br>concern | Previous Form | LL-WI-907A-9BDVGT |
| ortal<br>HCP<br>eview<br>formation | Lynn<br>Robinson | 02 May<br>2023    | Insufficient<br>Detail | you havent<br>filled it all in         | Previous Form | LL-ZJ-OURG-ZIPFDH |

Keeps a log of all forms submitted in the last 30 days only.

### **Returned Forms**

The latest update to the portal will now allow Adult Social Care to return forms back to the referrer. If a referral is returned back to you, you will receive an email to your registered portal account email address asking you to login to the portal as you have a new message.

On the My Submitted Forms Section, you will be able to read the reason your form was returned and any comments that have been made by Adult Social Care on your referral, as highlighted below.

| Form                                               | Name             | Date<br>Requested | Detail                 | Comments                               |               | Unique Reference  |
|----------------------------------------------------|------------------|-------------------|------------------------|----------------------------------------|---------------|-------------------|
| Portal<br>Sefton<br>SGA                            | Lynn<br>Robinson | 22 Feb<br>2023    | Insufficient<br>Detail | You haven't<br>detailed the<br>concern | Previous Form | LL-WI-907A-9BDVGT |
| Portal<br>EHCP<br>Review<br>Information<br>Request | Lynn<br>Robinson | 02 May<br>2023    | Insufficient<br>Detail | you havent<br>filled it all in         | Previous Form | LL-ZJ-OURG-ZIPFDH |

# **Submitted Forms**

Cancel

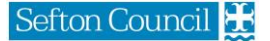

To view the form click Previous Form.

To make amendments, click the link in the Form column on the left. You can then make any amendments required and resubmit the form to Adult Social Care.

# Tips for completing an Online Form

### Recapcha

An additional security measure we employ is called 'Google Recapcha' and is commonplace now when working oline. When you start a form, you will need to tick the box to confirm you are not a robot.

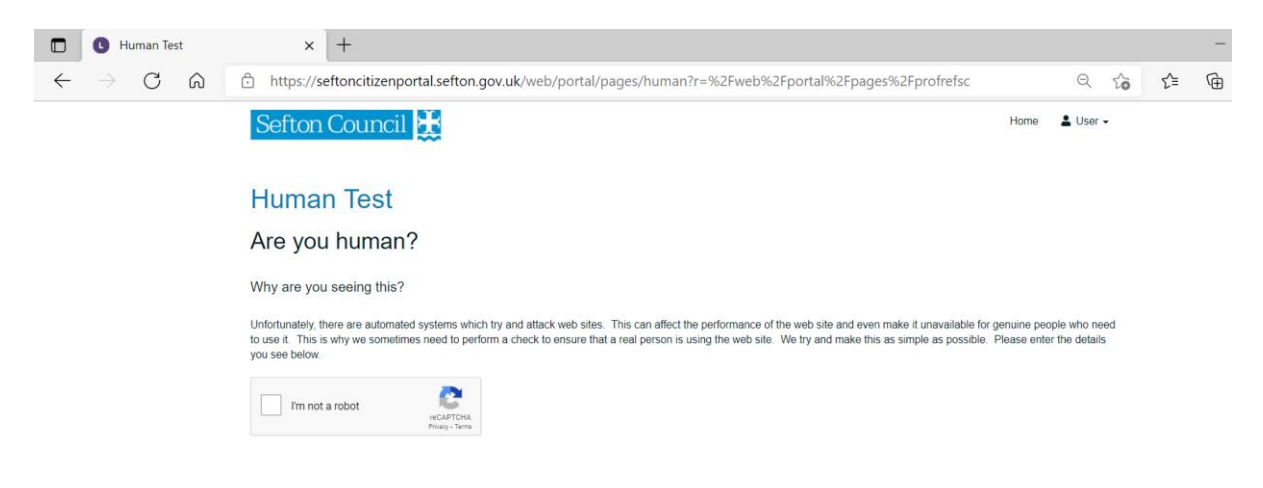

# **Important Information**

The 'Before you start' section contains useful links, which may assist with the referral process. Any links to other websites are highlighted in blue and bold text.

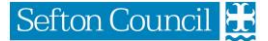

| https://seftoncitizenportal.seft | ton.gov.uk/web/portal/pages/profrefsc#h1                                                                                                    |       | Q        | to |
|----------------------------------|----------------------------------------------------------------------------------------------------|-------|----------|----|
| Sefton Council 불                 | н                                                                                                    | Home  | 💄 User 🗸 |    |
| Professional Refe                | rral Form                                                                                                    |       |          |    |
| 1 Getting started                | GETTING STARTED                                                                                                    |       |          |    |
|                                  | BEFORE YOU START                                                                                                    |       |          |    |
|                                  | If you are looking for information, advice or guidance for Adults you can find it at <b>Sefton Directory</b><br>If you are a professional and wish to contact us about Safeguarding, please click <b>here</b><br>For advice and support for carers, please visit <b>Sefton Carers Centre</b><br>To make a referral for Occupational Therapy, you need to complete the <b>Occupational Therapy Form</b> |       |          |    |
|                                  | Please confirm that you are a professional wishing to refer someone to social care. *                                                                                                    |       |          |    |
|                                  | Priority                                                                                                    |       |          |    |
|                                  | Does this referral require an<br>immediate response today or<br>tomorrow? *                                                                                                    |       | ~        |    |
|                                  | Print Save for later                                                                                                    | Close | Cancel   |    |

### **Mandatory Questions**

When completing the form, you need to answer every question as fully as possible. Mandatory questions will have a red Asterix alongside the question as shown by the red circle in the example below.

| Please confirm that you are a professional wishing to refer someone to social care. * |
|---------------------------------------------------------------------------------------|
| ⊖ Yes ⊖ No                                                                            |

If you do not answer a mandatory question, you will be prevented from moving on to the next stage of the form.

Please complete all free text questions as fully as possible as failure to prevent enough relevant information may mean that the referral is not accepted.

# Saving a form for Later

Sefton Council will <u>NOT</u> receive any forms that have been started on the portal until the forms are submitted to us. If you need to save a form to complete at a later stage, you can by clicking the Save for Later button in the bottom right of each page of the portal form.

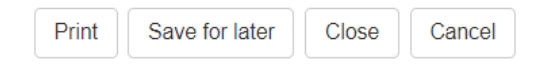

When you click Save for Later you will be redirected to the login screen. You will need to login to your portal account in order to save the form. **Note: Forms are only saved for 30 days**.

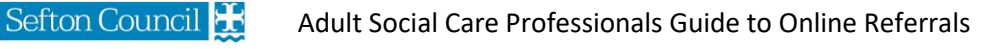

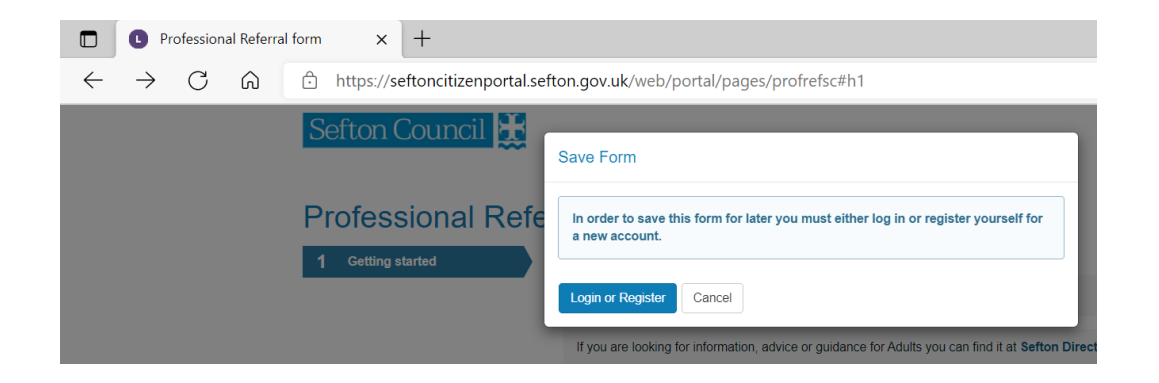

Instructions on creating an account can be found here Register .

# Submitting a form

No forms can be viewed by Sefton Council staff unless they have been successfully submited to us by clicking on the Submit button at the end of the Form. Submit will only ve be visible when all required mandatory questions have been answered.

When a form has been successfully submitted via the portal, a confirmation email will be sent back to the referrer.

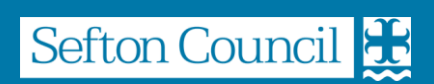